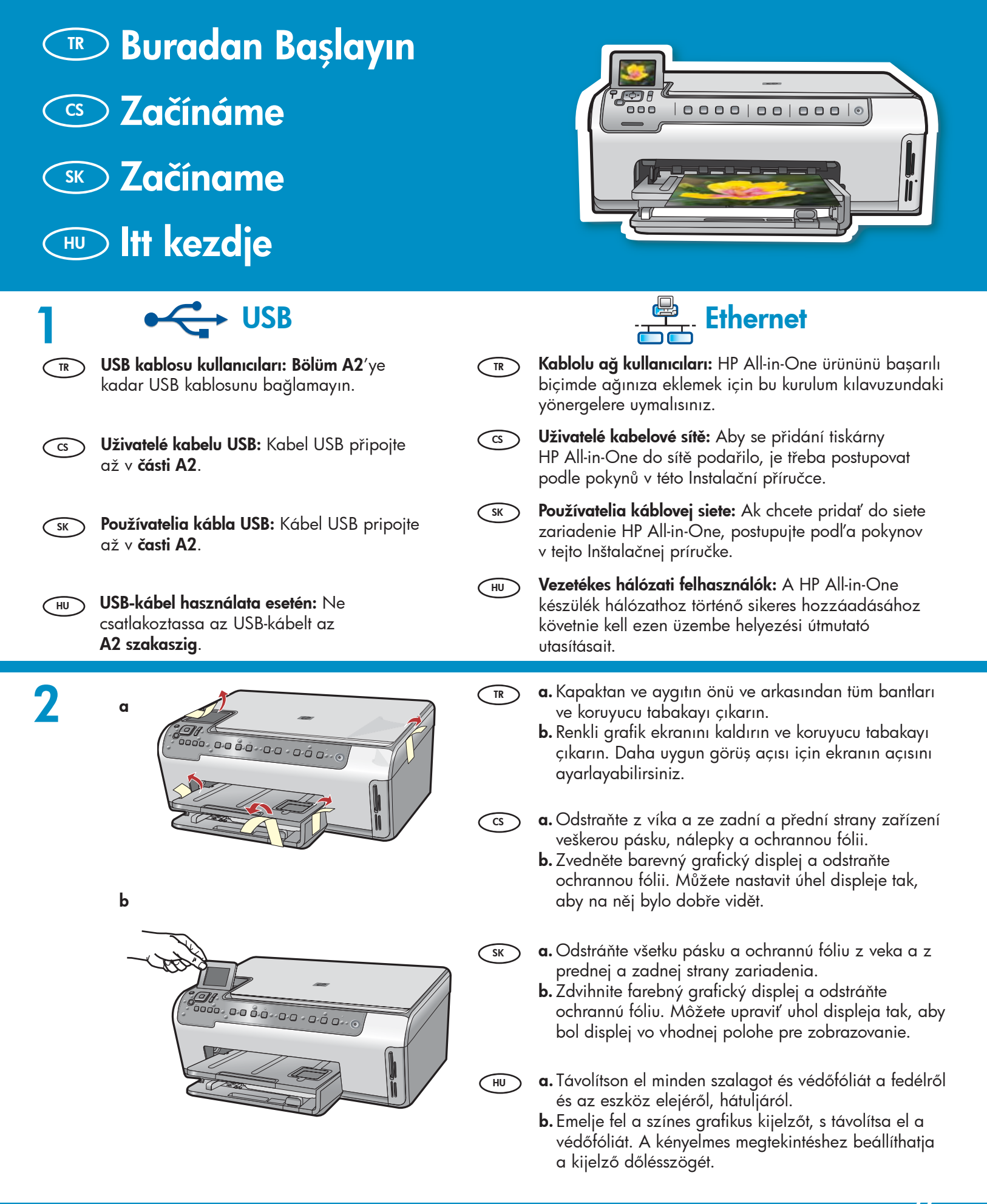

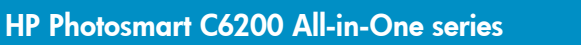

|                                                                                                    |                    | Kutunun içindekileri doğrulayın. Paketinizin içinden<br>çıkanlar değişiklik gösterebilir. *Mevcut olabilir<br>Zkontrolujte obsah balení. Obsah balení se může<br>lišit. *Může být součástí balení.<br>Skontrolujte obsah škatule. Obsah vášho balenia sa<br>môže líšiť. *Môže byť súčasťou balenia<br>Ellenőrizze a doboz tartalmát. A csomag tényleges<br>tartalma ettől eltérhet. *Tartozék lehet |
|----------------------------------------------------------------------------------------------------|--------------------|----------------------------------------------------------------------------------------------------|
|                                                                                                    |                    |                                                                                                    |
|                                                                                                    | TR                 | <ul> <li>a. Kontrol paneli kaplaması takılı değilse, kaplamayı aygıtın üstündeki düğmelerin üzerine yerleştirin.</li> <li>b. Kaplamanın tüm kenarlarına sıkıca bastırarak yerine oturmasını sağlayın. Tüm düğmelerin görünür ve engellenmemiş olduğundan emin olun.</li> </ul>                                                                                                    |
|                                                                                                    | 3                  | <ul> <li>a. Pokud není překryvný segment ovládacího panelu už nasazen, umístěte ho nad tlačítka na zařízení.</li> <li>b. Pevně zatlačte na okraje překryvného segmentu, aby byl bezpečně uchycen na místě. Zkontrolujte, zda jsou všechna tlačítka viditelná a nejsou blokována.</li> </ul>                                                                                                    |
| <ul> <li>Hu</li> <li>a. Ha a vezérlőpultsablon még nincs felrak<br/>helyezze el azt a készülék gombjai fölé.</li> <li>b. A rögzítéshez határozottan nyomja lefe<br/>a sablon széleit. Az összes gomb legyer<br/>látható, s ne legyen akadályozva.</li> </ul> | kva, sκ<br>lé<br>n | <ul> <li>a. Ak ešte nie je na ovládacom paneli pripevnený krycí štítok, priložte ho na tlačidlá na zariadení.</li> <li>b. Pevne zatlačte na všetky rohy krycieho štítku tak, aby bol pevne uchytený na mieste. Všetky tlačidlá musia byť viditeľné a nesmú byť blokované.</li> </ul>                                                                                                    |
|                                                                                                    | TR                 | <b>a.</b> Güç kablosunu ve adaptörünü bağlayın.                                                                                                    |
|                                                                                                    |                    | <ul> <li>b. HP HP All-in-One ürününü açmak için <sup>®</sup> düğmesine<br/>basın.</li> <li>NOT: Kurulum işlemi sırasında ekrandaki yardımcı<br/>mesajlara ve animasyonlara dikkat edin.</li> <li>a. Připojte napájecí kabel a adaptér.</li> <li>b. Stisknutím tlačítka <sup>®</sup> zapněte zařízení<br/>HP All-in-One</li> </ul>                                                                   |
|                                                                                                    |                    | POZNÁMKA: V průběhu instalace se na displeji                                                                                                    |
| b                                                                                                    | SK                 | <ul> <li><b>a.</b> Pripojte napájací kábel a adaptér.</li> <li><b>b.</b> Stlačením tlačidla <sup>(1)</sup> zapnite zariadenie<br/>HP All-in-One.</li> <li><b>POZNÁMKA:</b> Počas inštalácie venuite pozornosť</li> </ul>                                                                                                    |
|                                                                                                    | HU                 | užitočným správam a animáciám, ktoré sa zobrazujú<br>na displeji.<br>a. Csatlakoztassa a hálózati kábelt és az adaptert.<br>b. A HP All-in-One készülék bekapcsolásához nyomia                                                                                                    |
|                                                                                                    |                    | meg a <sup>(b)</sup> gombot.<br><b>MEGJEGYZÉS:</b> Az üzembe helyezés alatt szenteljen<br>figyelmet a kijelzőn megjelenő hasznos üzenetekre<br>és animációkra.                                                                                                    |

#### 🕝 Aşağıdakilerden birini yapın:

- Sizden dil ve ülke/bölgeyi ayarlamanızı isteyen bir bilgi istemi görüntülenirse, 25'e kadar dilin bulunduğu listeden kendi dilinizi seçin ve OK (Tamam) seçeneğine basıp onaylayın. Ülkenizi/ bölgenizi seçtikten sonra onaylamak için OK (Tamam) seçeneğine basın.
- Yazıcı kartuşlarını takmanızı isteyen bir uyarı görüntülenirse, bu kılavuzda bir sonraki adıma geçin.

cs Postupujte jedním z následujících postupů:

- Pokud se zobrazí výzva na nastavení jazyka a zemi nebo oblasti, pomocí tlačítek se šipkami vyberte požadovaný jazyk ze seznamu až 25 jazyků, stiskněte tlačítko OK a potvrd'te výběr. Vyberte zemi nebo oblast a potvrd'te ji stisknutím tlačítka OK.
- Pokud se zobrazí výzva k instalaci tiskových kazet, přejděte na další krok v této příručce.

**SK** Postupujte jedným z nasledujúcich postupov:

- Ak sa zobrazí výzva na nastavenie jazyka a krajiny alebo oblasti, pomocou šípok vyberte jazyk zo zoznamu až 25 jazykov, stlačte tlačidlo OK a potvrd'te výber. Vyberte požadovanú krajinu alebo oblasť, stlačte tlačidlo OK a výber potvrd'te.
- Ak sa zobrazí výzva na inštaláciu tlačových kaziet, prejdite na nasledujúci krok v tejto príručke.

HU) Végezze el a következők valamelyikét:

- Ha felkérést kap a nyelv és az ország/térség beállítására, a nyilakkal válassza ki a használni kívánt nyelvet a legfeljebb 25 nyelvet tartalmazó listából, nyomja meg az OK gombot, majd erősítse meg a választást. Válasszon egy országot/térséget, majd a megerősítéséhez nyomja meg az OK gombot.
- Ha felkérést kap a nyomtatópatronok behelyezésére, ugorjon ennek az útmutatónak a következő lépésére.

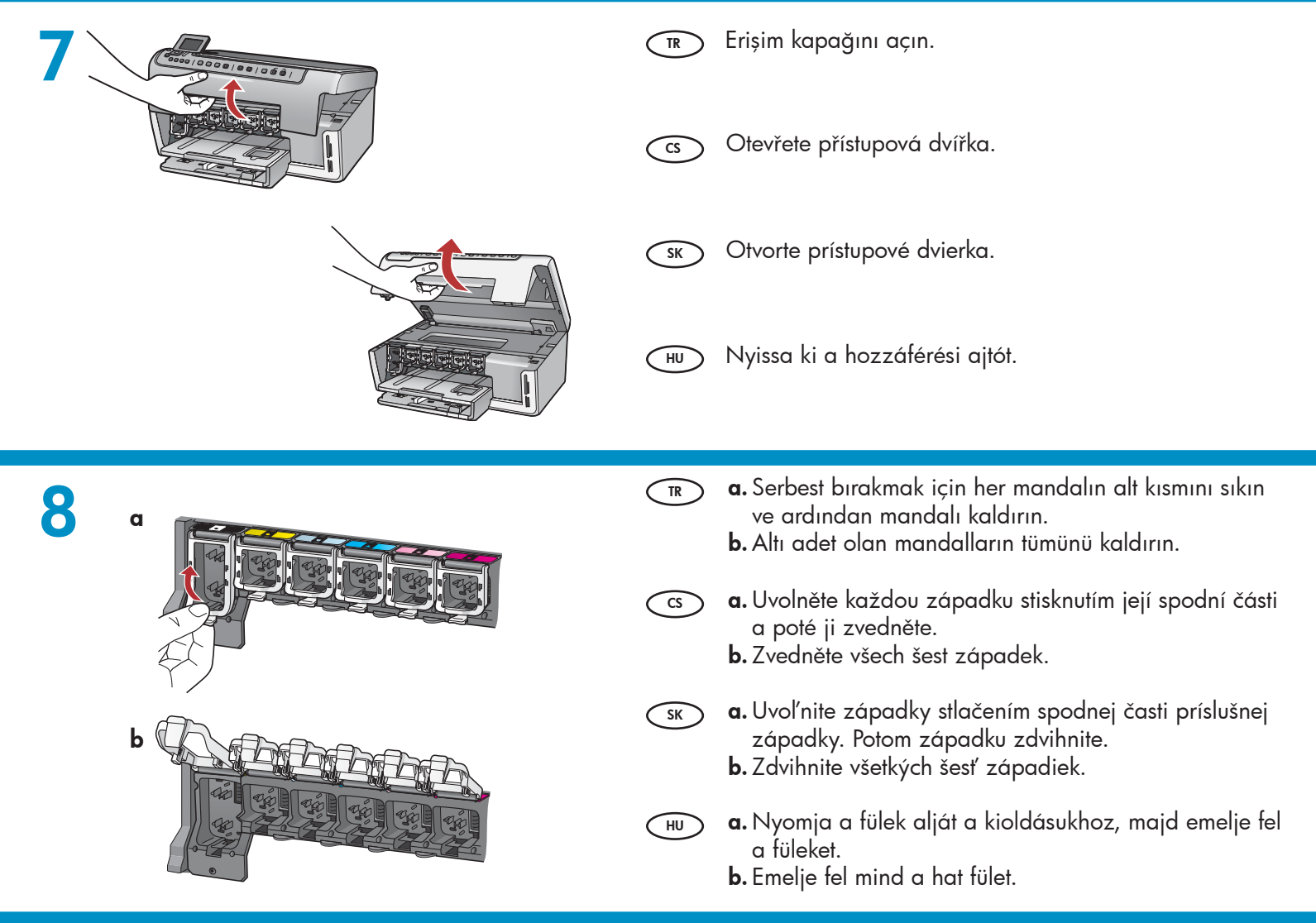

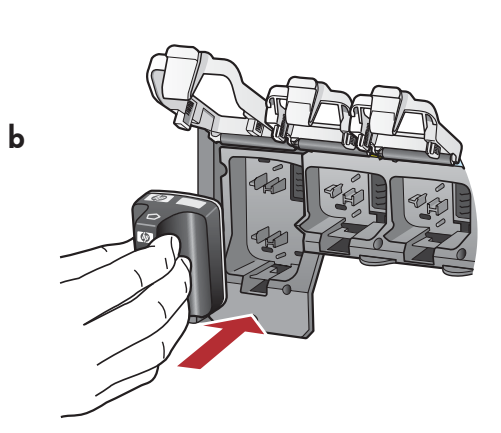

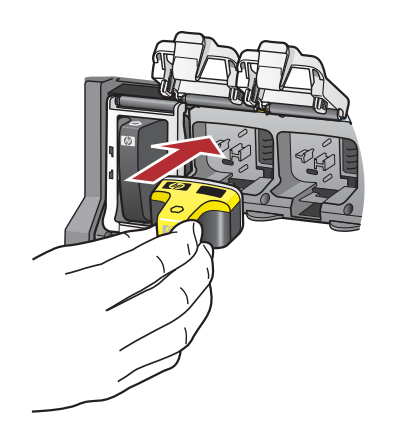

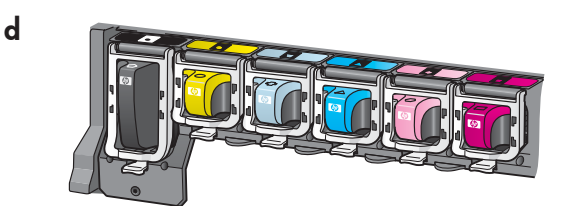

е

С

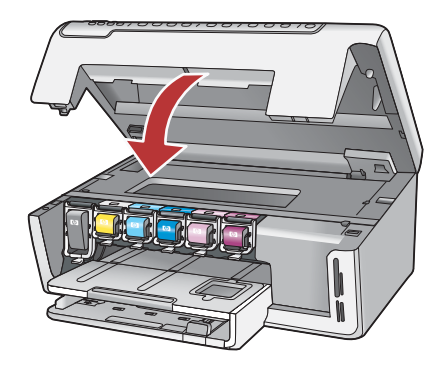

- **a.** Mürekkep kartuşunun rengi ile desenini, mandalların üzerindeki renk ve desenle eşleştirin.
  - **b. Siyah mürekkep kartuşunu** soldaki ilk yuvaya itin. Mandalı kapatın.
  - c. Bu işlemi her renkli mürekkep kartuşu için yineleyin.
  - **d.** Mandalların güvenli biçimde oturduğundan emin olun.

Not: Yalnızca yazıcıyla birlikte gelen mürekkep kartuşlarını kullanın. Bu kartuşlardaki mürekkep, ilk kurulumda yazıcı kafası mekanizmasındaki mürekkeple karışmak üzere özel olarak üretilmiştir.

- e. Erişim kapağını kapatın.
- cs a. Spárujte barvu a vzor na kazetě s inkoustem s barvou a vzorem nad západkou.
  - b. Vložte do první přihrádky vlevo kazetu s černým inkoustem. Zavřete západku.
  - Cpakujte postup pro všechny kazety s barevným inkoustem.
  - d. Dejte pozor, aby byly všechny západky zajištěné. Poznámka: Používejte pouze inkoustové kazety, které jsou součástí dodávky tiskárny. Inkoust v těchto kazetách má specifické vlastnosti, které zajistí, aby se při prvním použití smíchal s inkoustem v tiskové hlavě.
  - e. Zavřete přístupová dvířka.
  - a. Farba a vzor na atramentovej kazete sa musí zhodovať s farbou a vzorom nad západkou.
    - b. Vložte čiernu atramentovú kazetu do prvej zásuvky na ľavej strane. Zatvorte západku.
    - Cpakujte postup pre všetky farebné atramentové kazety.
    - d. Skontrolujte, či sú všetky západky pevne zatvorené. Poznámka: Používajte iba atramentové kazety, ktoré boli súčasťou balenia tlačiarne. Atrament v týchto kazetách je navrhnutý špeciálne tak, aby sa zmiešal pri prvom nainštalovaní kaziet s atramentom v tlačovej hlave.
    - e. Zatvorte prístupové dvierka.
- **a.** A tintapatronokon lévő színek és minták egyezzenek meg a fülek fölött lévő színekkel és mintákkal.
  - b. Nyomja be a fekete tintapatront balról az első rekeszbe. Hajtsa le a fület.
  - c. Ismételje meg ezt a többi színes tintapatronnal.
  - **d.** Ellenőrizze, hogy minden fül rendesen le van-e zárva.

**Megjegyzés:** Csak a nyomtatóval kapott tintapatronokat használja. Ezekben a patronokban lévő tinta speciálisan úgy van kifejlesztve, hogy első használatkor keveredjen a nyomtatófejben lévő tintával.

e. Zárja be a hozzáférési ajtót.

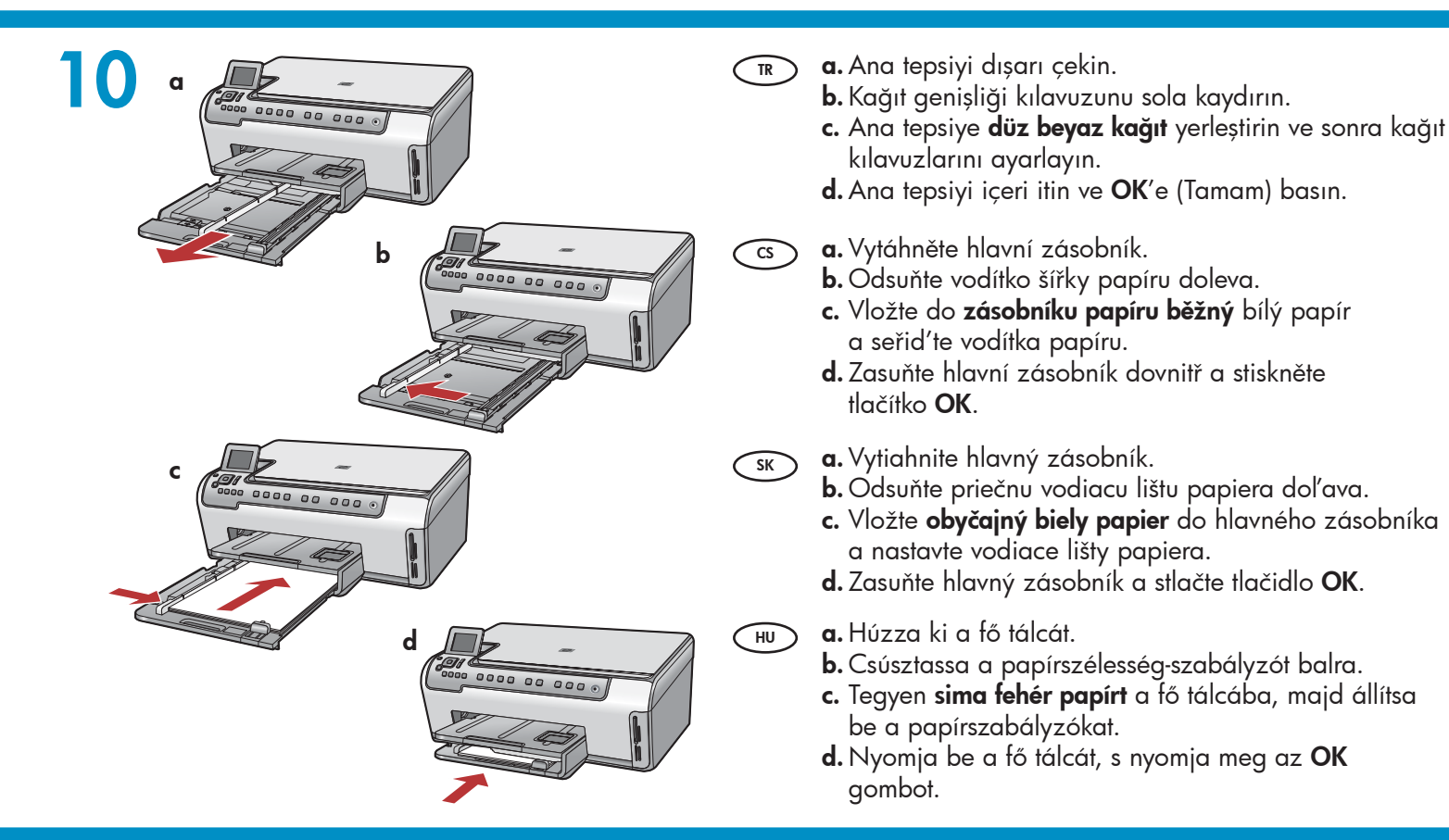

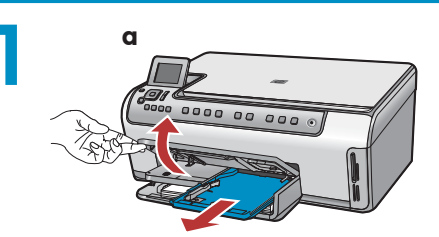

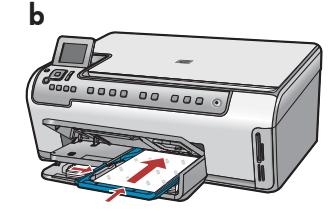

HU

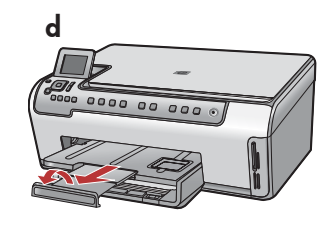

Düz kağıdın yanı sıra, fotoğraf tepsisine fotoğraf kağıdı da yerleştirebilirsiniz. Fotoğraf kağıdınız yoksa, sonraki adıma geçin.

a. Fotoğraf tepsisi kapağını kaldırın.

- b. Fotoğraf kağıdını, fotoğraf tepsisine parlak yüzü aşağıya gelecek şekilde yerleştirin. Kağıt kılavuzlarını kaydırarak fotoğraf kağıdına yaslayın.
- c. Fotoğraf tepsisini içeri itin ve fotoğraf tepsisi kapağını tam olarak kapanana kadar indirin.
- **d.** Tepsi uzantısını dışarıya çekin ve kağıt yakalayıcıyı yukarı kaldırın.
- Kromě běžného papíru můžete také vložit fotografický papír do zásobníku na fotografický papír. Pokud fotografický papír nemáte, přejděte k dalšímu kroku.
  - a. Zvedněte víko zásobníku na fotografický papír.
  - b. Vložte fotografický papír do zásobníku na fotografický papír lesklou stranou dolů. Posuňte vodítka šířky a délky papíru tak, aby se dotýkaly papíru.
  - Zasuňte zásobník na fotografický papír dovnitř a sklopte jeho víko tak, aby bylo úplně zavřené.
  - d. Vysuňte nástavec zásobníku a zvedněte úchyt na papír.

- SK Okrem obyčajného papiera môžete tiež vložiť fotografický papier do zásobníka na fotografický papier. Ak nemáte fotografický papier, pokračujte d'alším krokom.
  - a. Zdvihnite veko zásobníka na fotografický papier.
  - b. Vložte fotografický papier do zásobníka na fotografický papier lesklou stranou smerom dolu Prisuňte vodiace lišty papiera k fotografickému papieru.
  - c. Zasuňte zásobník na fotografický papier a sklopte veko zásobníka na fotografický papier tak, aby sa úplne zatvorilo.
  - **d.** Vytiahnite nástavec zásobníka a zdvihnite západku na papier.
  - A sima papír mellett, fotópapírt is helyezhet a fotótálcába. Ha nincs fotópapírja, folytassa a következő lépéssel.
  - a. Emelje fel a fotótálca fedelét.
  - b. A fotópapírt a fényes oldalával lefelé helyezze a fotótálcába. A papírszabályzókat csúsztassa a fotópapír széleihez.
  - c. Nyomja be a fotótálcát, s engedje le a fotótálca fedelét, míg teljesen le nem záródik.
  - **d.** Húzza ki a tálca hosszabbítóját, s emelje fel a papírütközőt.

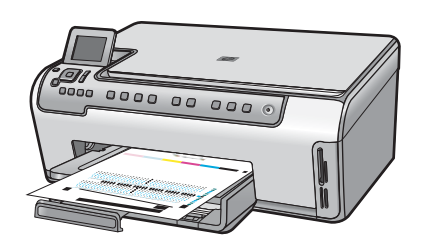

- a. Ana tepsiye kağıt yerleştirdikten sonra OK (Tamam) düğmesine basın ve hizalama sayfası yazdırılması için birkaç dakika bekleyin. Hizalama işlemi yüksek baskı kalitesi sağlar.
  - **b.** Hizalama sayfası yazdırıldıktan sonra **OK** (Tamam) düğmesine basın. Sayfa yazdırıldığında hizalama tamamlanmıştır.
  - a. Po vložení papíru do hlavního zásobníku stiskněte tlačítko OK. Počkejte několik minut, až se vytiskne zarovnávací stránka. Zarovnáním zajistíte vysokou kvalitu tisku.
    - b. Po vytisknutí zarovnávací stránky stiskněte tlačítko
       OK. Po vytisknutí stránky je zarovnání dokončeno.

SK

- a. Po vložení papiera do hlavného zásobníka stlačte tlačidlo OK a niekoľko minút počkajte, kým sa vytlačí zarovnávacia stránka. Proces zarovnávania zabezpečuje vysokú kvalitu tlače.
- b. Po vytlačení zarovnávacej stránky stlačte tlačidlo OK.
   Zarovnanie je dokončené po vytlačení stránky.

HU

- a. Miután behelyezte a papírt a fő tálcában, nyomja meg az OK gombot, majd várjon néhány percig, míg kinyomtatódik a patronigazítási lap. Az igazítás folyamata biztosítja a kiváló minőségű nyomtatást.
- **b.** Az igazítási lap kinyomtatása után nyomja meg az **OK** gombot. A lap kinyomtatás után az igazítás megtörtént.

### 13

HP HP All-in-One ürününüzü bilgisayarınıza bağlama hakkındaki yönergeler için sonraki adıma geçin.

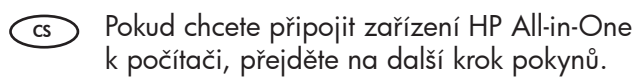

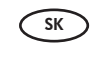

Pokyny na pripojenie zariadenia HP All-in-One k počítaču nájdete v nasledujúcom kroku.

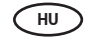

A HP All-in-One számítógéphez történő csatlakoztatásához folytassa a következő lépés utasításaival.

#### 14

- Yalnızca BİR bağlantı türü seçin
   (A USB veya B Ethernet/Kablolu ağ)
- CS Vyberte pouze JEDEN typ připojení
   (A USB nebo B Ethernet/Kabelové)

- SK Vyberte iba JEDEN typ pripojenia (A – kábel USB alebo B – sieť Ethernet/káblová sieť)
- HU Csak **EGY** csatlakozási típust válasszon (A - USB vagy B - Ethernet/Vezetékes)

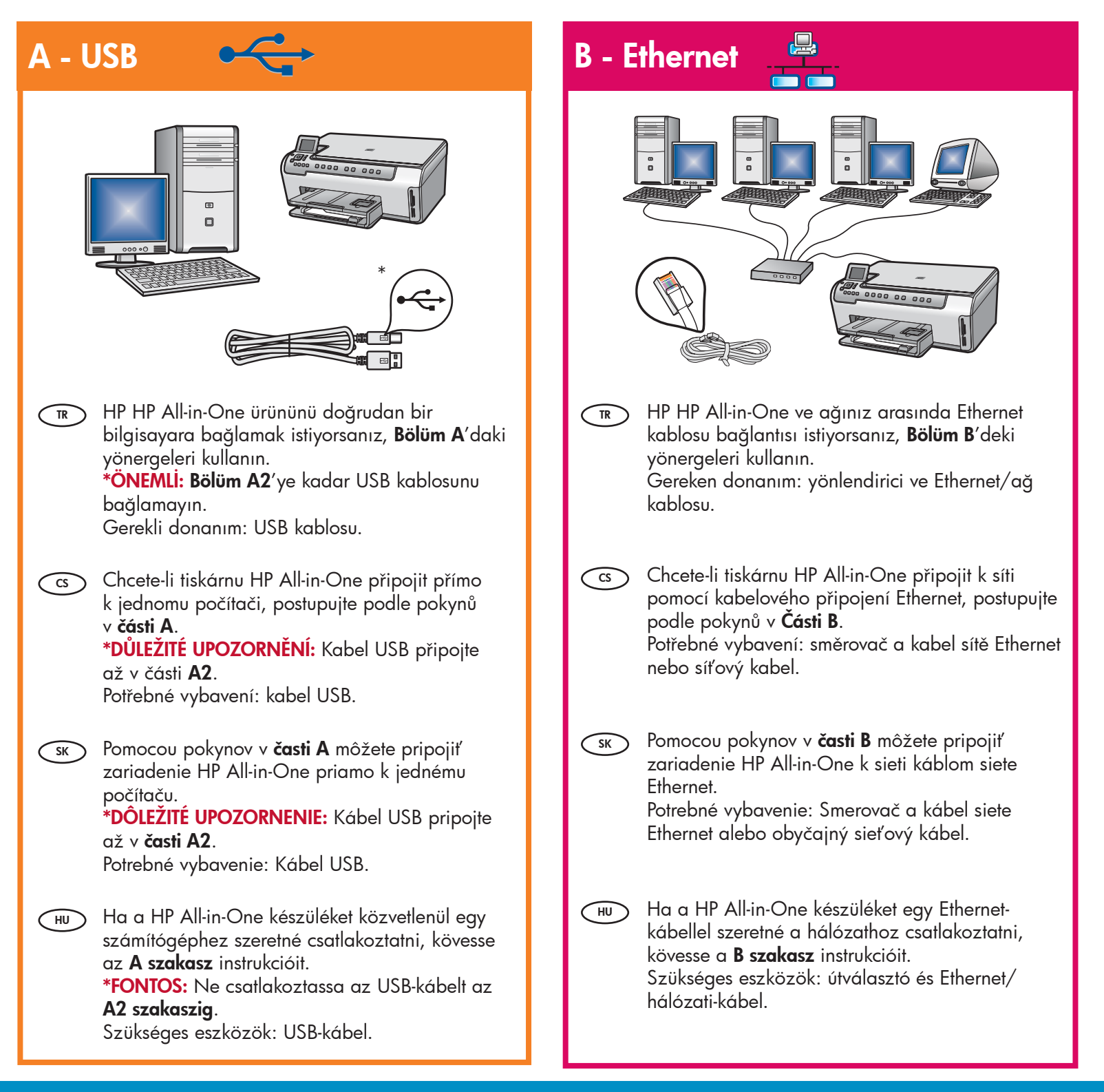

### A1 - USB 🚓

#### Windows:

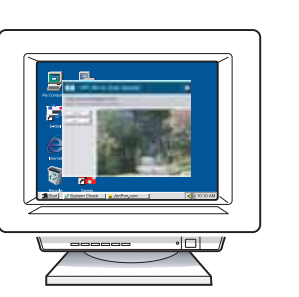

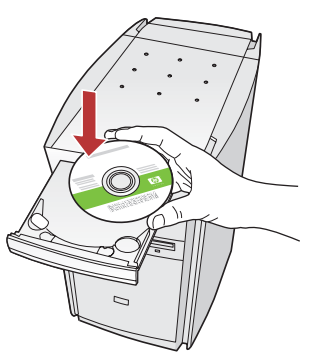

- a. Bilgisayarınızı açın, gerekiyorsa oturum açın ve sonra masaüstünün görünmesini bekleyin. Yeşil CD'yi yerleştirin ve ekrandaki yönergeleri izleyin.
   ÖNEMLİ: Başlangıç ekranı görüntülenmezse,
   Bilgisayarım'ı, ardından HP amblemli CD-ROM simgesini ve ardından setup.exe dosyasını çift tıklatın.
  - **b. Bölüm A2**'ye geçin.
- a. Zapněte počítač, v případě potřeby se přihlaste a počkejte na zobrazení plochy. Vložte zelený disk CD a postupujte podle pokynů na obrazovce.
   DŮLEŽITÉ: Pokud se nezobrazí úvodní obrazovka, poklepejte na položku Tento počítač, na ikonu jednotky CD-ROM is logem HP a poté na soubor setup.exe.
  - **b.** Přejděte na část A2.
- SK a. Zapnite počítač, prihláste sa (ak je to potrebné) a počkajte na zobrazenie pracovnej plochy. Vložte zelený disk CD a pokračujte podľa pokynov na obrazovke.

DÔLEŽITĚ: Ak sa nezobrazí úvodná obrazovka, postupne kliknite dvakrát na ikonu Tento počítač, ikonu jednotky CD-ROM s logom HP a položku setup.exe.

**b.** Prejdite do časti A2.

HU a. Kapcsolja be a számítógépet, ha kell jelentkezzen be, majd várjon az asztal megjelenésére. Helyezze be a zöld CD-t, majd kövesse a képernyőn megjelenő utasításokat.

FONTOS: Ha nem jelenik meg a telepítő képernyő, kattintson duplán a **Sajátgép** pontra, a HP logóval jelölt **CD-ROM** ikonra, majd a **setup.exe** pontra.

b. Folytassa az A2 szakasszal.

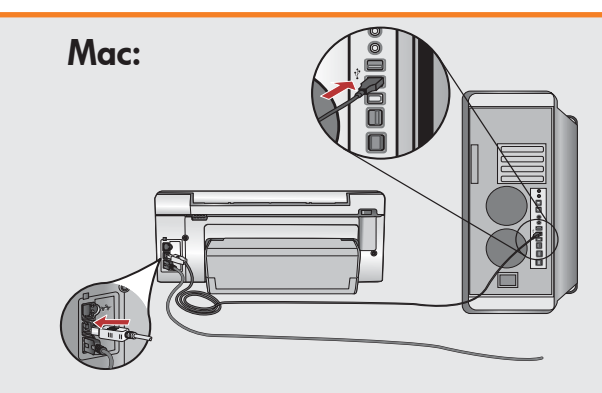

- ÖNEMLİ:+ Ambalajın içinde yoksa, USB kablosunu ayrıca satın alın.
  - usb kablosunu HP HP All-in-One ürününün arkasındaki bağlantı noktasına ve ardından bilgisayarınızdaki herhangi bir USB bağlantı noktasına bağlayın.
  - b. Bölüm A2'ye geçin.
- DŮLEŽITÉ: Pokud není kabel USB součástí balení, je nutné zakoupit ho samostatně.
   a. Připojte kabel USB k portu na zadní straně zařízení HP All-in-One a potom k libovolnému portu USB počítače.
  - **b.** Přejděte na část A2.
- SK DÔLEŽITÉ: Ak kábel USB nie je súčasťou balenia, je potrebné zakúpiť ho samostatne.
   a. Pripojte kábel USB k portu na zadnej strane zariadenia HP All-in-One a k ľubovoľnému portu USB v počítači.
  - b. Prejdite do časti A2.
- HU FONTOS: Ha nem volt tartozék, akkor vásároljon egy USB-kábelt.
  - a. Csatlakoztassa az USB-kábelt a HP All-in-One készülék hátsó portjába, majd a számítógép bármely USB-portjába.
  - **b.** Folytassa az **A2 szakasszal**.

## A2 - USB •

#### Windows:

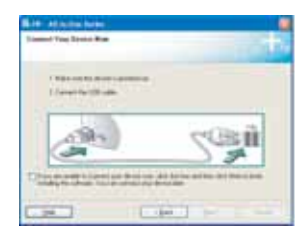

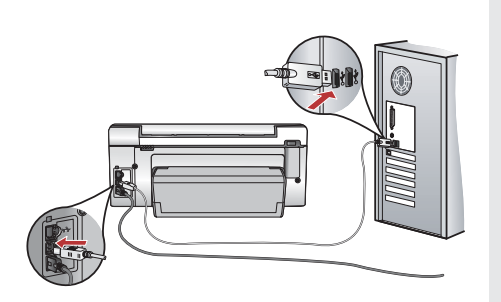

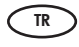

ÖNEMLİ: Paketin içinde yoksa, USB kablosunu ayrıca satın alın.

- c. USB komut istemi göründükten sonra, USB kablosunu HP HP All-in-One ürününün arkasındaki bağlantı noktasına ve ardından bilgisayarınızdaki herhangi bir USB bağlantı noktasına bağlayın.
- **d.** Yazılım yüklemesini tamamlamak için ekrandaki yönergeleri izleyin.
- e. HP All-in-One ürününüzü keşfetmek için 13. sayfaya gidin.

CS DŮLEŽITÉ UPOZORNĚNÍ: Pokud není kabel USB součástí balení, je nutné zakoupit ho samostatně.

- c. Až se zobrazí výzva, připojte kabel USB k portu na zadní straně zařízení HP All-in-One a potom k libovolnému portu USB počítače.
- **d.** Instalaci softwaru dokončete podle pokynů na obrazovce.
- e. Chcete-li se seznámit s tiskárnou HP All-in-One, přejděte na stránku 13.

**DÔLEŽITÉ UPOZORNENIE:** Ak kábel USB nie je súčasťou balenia, je potrebné zakúpiť ho samostatne.

- c. Po zobrazení výzvy na pripojenie kábla USB pripojte kábel USB k portu na zadnej strane zariadenia HP All-in-One a k ľubovoľnému portu USB v počítači.
- **d.** Dokončite inštaláciu softvéru podľa pokynov na obrazovke.
- e. Pomocou informácií na stránke 13 sa môžete zoznámiť so zariadením HP All-in-One.

**FONTOS:** Ha nem volt tartozék, akkor vásároljon egy USB-kábelt.

- c. Az USB-prompt megjelenése után csatlakoztassa az USB-kábelt a HP All-in-One készülék hátsó portjába, majd a számítógép bármely USB-portjába.
- **d.** A szoftvertelepítés befejezéséhez kövesse a képernyőn megjelenő utasításokat.
- e. A HP All-in-One készülék felfedezéséhez lapozzon a 13. oldalra.

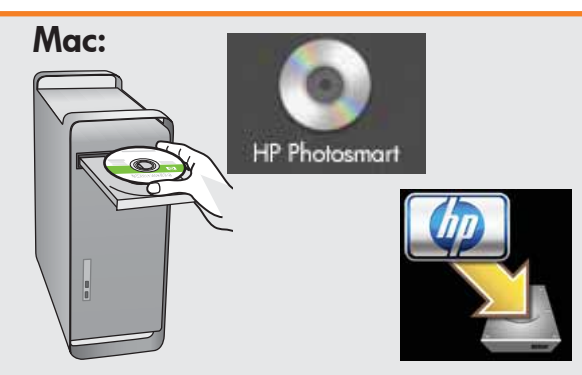

- **c. Yeşil** CD'yi yerleştirin.
  - **d.** Masaüstündeki HP Photosmart CD simgesini çift tıklatın.
  - **e. HP All-in-One Installer** simgesini çift tıklatın. Ekrandaki yönergeleri izleyin.
  - f. Setup Assistant (Kurulum Yardımcısı) ekranını tamamlayın.
  - **g.** HP All-in-One ürününüzü keşfetmek için 13. sayfaya gidin.
- (cs) c. Vložte do počítače **zelený** disk CD.
  - **d.** Poklepejte na ikonu disku CD se softwarem HP Photosmart na ploše.
  - e. Poklepejte na ikonu HP All-in-One Installer. Postupujte podle pokynů na obrazovce.
  - f. Vyplňte údaje do polí na obrazovce Setup Assistant (Asistent instalace).
  - **g.** Chcete-li se seznámit s tiskárnou HP All-in-One, přejděte na stránku 13.
- **с.** Vložte do počítača **zelený** disk CD.
  - **d.** Dvakrát kliknite na ikonu disku CD so softvérom HP Photosmart na pracovnej ploche.
  - Dvakrát kliknite na ikonu HP All-in-One Installer. Postupujte podľa pokynov na obrazovke.
  - f. Vyplňte obrazovku Setup Assistant (Asistent inštalácie).
  - g. Pomocou informácií na stránke 13 sa môžete zoznámiť so zariadením HP All-in-One.
  - **c.** Helyezze be a **zöld** CD-t.

HU

- **d.** Az asztalon kattintson duplán a HP Photosmart CD ikonra.
- e. Kattintson duplán a HP All-in-One Installer ikonra. Kövesse a képernyőn megjelenő utasításokat.
- f. Hajtsa végre a Setup Assistant (Telepítő segéd) képernyő utasításait.
   a A HP Allin One képerülék felfedezéséte
- **g.** A HP All-in-One készülék felfedezéséhez lapozzon a 13. oldalra.

# **B1 - Ethernet**

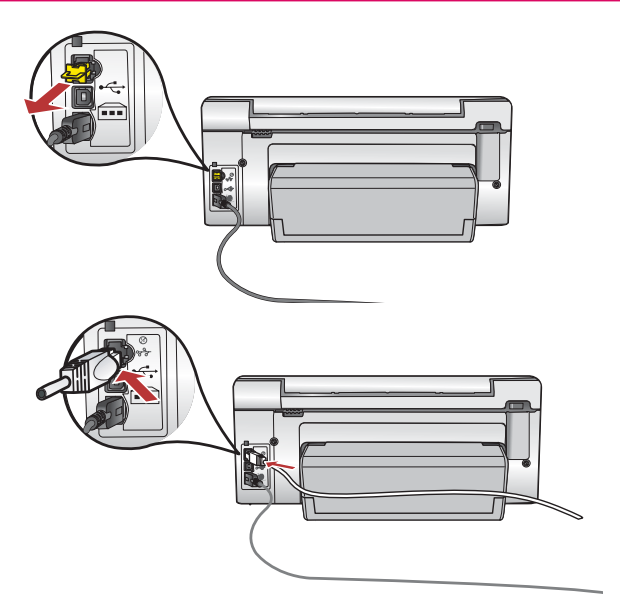

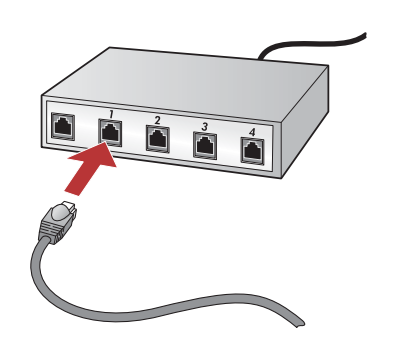

- a. Vegye elő az Ethernet/hálózati-kábelt. HU b. A készülék hátoldalából húzza ki a sárga színű
  - dugót. c. Csatlakoztassa az Ethernet/hálózati-kábelt a készülék hátoldalán lévő Ethernet-portba.
  - d. Csatlakoztassa az Ethernet/hálózati-kábel másik végét az útválasztóhoz (nem az Internet porthoz).
  - e. A szoftver telepítéséhez lépjen ezen Üzembe helyezési útmutató **B2 szakaszához**.

Önemli: Bilgisayarınız ve HP All-in-One ürününün aynı etkin, çalışır durumdaki ağda olması gereklidir.

DSL veya kablolu modem kullanıyorsanız, HP All-in-One ürününden çıkan Ethernet/ağ kablosunu kablolou modeme bağlamamaya dikkat edin. Bu kabloyu yalnızca yönlendiriciye bağlayın.

Důležité upozornění: Počítač i zařízení HP All-in-One musí být ve stejné, aktivní síti.

Používáte-li modem DSL nebo kabelový modem, nepřipojujte kabel sítě Ethernet nebo běžný síťový kabel ze zařízení HP All-in-One ke kabelovému modemu. Připojte ho pouze ke směrovači.

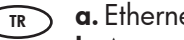

SK

- a. Ethernet/ağ kablonuzu bulun.
- **b.** Aygıtın arkasındaki sarı fişi çıkarın.
- c. Ethernet/ağ kablosunun bir ucunu aygıtın arkasındaki Ethernet bağlantı noktasına takın.
- d. Ethernet/ağ kablosunun diğer ucunu yönlendiriciye takın (Internet bağlantı noktasına takmayın).
- e. Yazılımınızı yüklemek için bu Kurulum Kılavuzu'ndaki Bölüm B2'ye gidin.
- a. Najděte kabel sítě Ethernet nebo běžný síťový kabel. CS)
  - b. Vyjměte ze zadní strany zařízení žlutou ucpávku.
  - c. Jeden konec kabelu sítě Ethernet nebo běžného síťového kabelu připojte k portu sítě Ethernet na zadní straně zařízení.
  - d. Druhý konec kabelu sítě Ethernet nebo běžného síťového kabelu připojte ke směrovači (ne do portu pro Internet).
  - e. Přejděte na část B2 této Instalační příručky, kde naleznete informace o instalaci softwaru.
  - a. Nájdite kábel siete Ethernet alebo bežný sieťový kábel.
    - **b.** Vyberte žltý zámok zo zadnej časti zariadenia.
    - c. Pripojte jeden koniec kábla siete Ethernet alebo bežného sieťového kábla do portu siete Ethernet v zadnej časti zariadenia.
    - d. Zapojte druhý koniec kábla siete Ethernet alebo bežného sieťového kábla do smerovača (nie do portu siete Internet).
    - e. Ak chcete nainštalovať softvér, prejdite do časti B2 tejto Inštalačnej príručky.

Dôležité upozornenie: Počítač aj zariadenie HP All-in-One musia byť v tej istej aktívnej sieti. Ak používate pripojenie DSL alebo káblový modem, nepripájajte kábel siete Ethernet ani bežný sieťový kábel zo zariadenia HP All-in-One ku káblovému modemu. Pripojte ho iba k smerovaču.

Fontos: A számítógépének és a HP All-in-One készülékének ugyanazon az aktív, működő hálózaton kell lennie. Ha DSL- vagy kábelmodemet használ, ne csatlakoztassa a HP All-in-One készülékből jövő Ethernet/hálózati-kábelt a kábelmodembe. Csak az útválasztóhoz csatlakoztassa.

# **B2 - Ethernet**

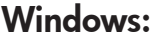

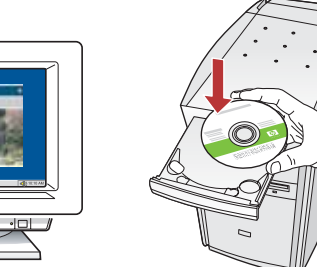

- a. Bilgisayarınızı açın, gerekiyorsa oturum açın ve sonra masaüstünün görünmesini bekleyin.
  - b. Yeşil CD'yi yerleştirin ve yazılımı yüklemek için ekrandaki yönergeleri izleyin.
    ÖNEMLİ: Başlangıç ekranı görüntülenmezse,
    Bilgisayarım'ı, ardından HP amblemli CD-ROM simgesini ve ardından setup.exe dosyasını çift tıklatın.
  - c. Connection Type (Bağlantı Türü) ekranında, through the network (ağ üzerinden) seçeneğini belirlediğinizden emin olun.
- cs a. Zapněte počítač, v případě potřeby se přihlaste a počkejte na zobrazení plochy.
  - **b.** Vložte **zelený** disk CD a nainstalujte software podle pokynů na obrazovce.

DŮLEŽITÉ UPOZORNĚNÍ: Pokud se nezobrazí úvodní obrazovka, poklepejte na položku **Tento počítač**, na ikonu jednotky **CD-ROM** s logem HP a poté na soubor setup.exe.

- c. V dialogovém okně Typ připojení zkontrolujte, zda jste vybrali možnost prostřednictvím sítě.
- sk a. Zapnite počítač, prihláste sa (ak je to potrebné) a počkajte na zobrazenie pracovnej plochy.
  - b. Ak chcete nainštalovať softvér, vložte zelený disk CD a pokračujte podľa pokynov na obrazovke. DÔLEŽITÉ UPOZORNENIE: Ak sa nezobrazí úvodná obrazovka, postupne kliknite dvakrát na ikonu
     Tento počítač, ikonu CD-ROM s logom HP a položku setup.exe.
  - c. Na obrazovke Connection Type (Typ pripojenia) vyberte položku through the network (prostredníctvom siete).
- HU **a.** Kapcsolja be a számítógépet, ha kell jelentkezzen be, majd várjon az asztal megjelenésére.
  - b. Helyezze be a zöld CD-t, majd a szoftver telepítéséhez kövesse a képernyőn megjelenő utasításokat.
     FONTOS: Ha nem jelenik meg a telepítő képernyő, kattintson duplán a Sajátgép pontra, a HP logóval jelölt CD-ROM ikonra, majd a setup.exe pontra.
  - c. A Kapcsolat típusa képernyőn válassza a hálózaton keresztül lehetőséget.

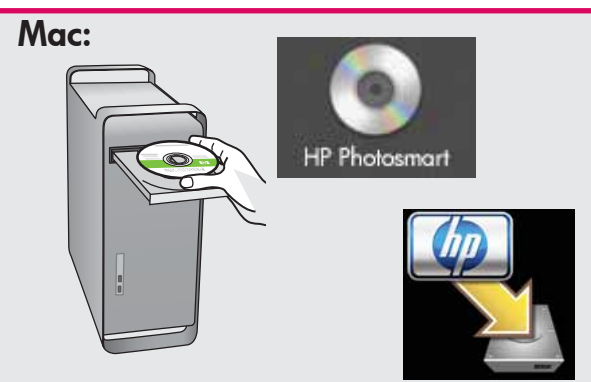

- a. Bilgisayarınızı açın, gerekiyorsa oturum açın ve sonra masaüstünün görünmesini bekleyin.
- **b. Yeşil** CD'yi yerleştirin.

TR

- c. Masaüstündeki HP Photosmart CD simgesini çift tıklatın.
- **d. HP All-in-One Installer** simgesini çift tıklatın. Ekrandaki yönergeleri izleyin.
- e. Setup Assistant (Kurulum Yardımcısı) ekranını tamamlayın.
- cs a. Zapněte počítač, v případě potřeby se přihlaste a počkejte na zobrazení plochy.
  - **b.** Vložte do počítače **zelený** disk CD.
  - c. Poklepejte na ikonu disku CD se softwarem HP Photosmart na ploše.
  - **d.** Poklepejte na ikonu **HP All-in-One Installer**. Postupujte podle pokynů na obrazovce.
  - e. Vyplňte údaje do polí v obrazovce
     Setup Assistant (Asistent instalace).
- sκ a. Zapnite počítač, prihláste sa (ak je to potrebné) a počkajte na zobrazenie pracovnej plochy.
  - **b.** Vložte do počítáča **zelený** disk CD.
  - c. Dvakrát kliknite na ikonu disku CD so softvérom HP Photosmart na pracovnej ploche.
  - **d.** Dvakrát kliknite na ikonu **HP All-in-One Installer**. Postupujte podľa pokynov na obrazovke.
  - e. Vyplňte obrazovku Setup Assistant (Asistent inštalácie).
- HU
   a. Kapcsolja be a számítógépet, ha kell jelentkezzen be, majd várjon az asztal megjelenésére.
  - **b.** Helyezze be a **zöld** CD-t.
  - **c.** Az asztalon kattintson duplán a HP Photosmart CD ikonra.
  - d. Kattintson duplán a HP All-in-One Installer ikonra. Kövesse a képernyőn megjelenő utasításokat.
  - e. Hajtsa végre a **Setup Assistant** (Telepítő segéd) képernyő utasításait.

### **B3 - Ethernet**

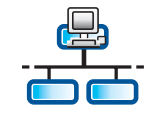

#### Windows:

TR

d. Güvenlik duvarı yazılımınız HP yazılımının ağa erişmeyi denediğini belirterek sizi uyarabilir. Erişime "her zaman" izin verilmesi için yanıt vermelisiniz. Ardından HP yazılımını yüklemeye devam edin.

Not: Virüsten koruma ve casus yazılım önleyici uygulamaları, yazılım yüklemelerini engelleyebilir ve devre dışı bırakılmaları gerekebilir. Yükleme işleminin ardından bu uygulamaları tekrar etkinleştirmeyi unutmayın.

d. Software brány firewall může zobrazit výzvy s oznámením, že se software společnosti HP pokouší přistupovat k síti. Měli byste odpovědět tak, aby byl přístup vždy povolen. Poté v instalaci softwaru společnosti HP pokračujte.

> **Poznámka:** Instalace softwaru může být blokována antivirovými a antispywarovými programy a může být potřeba je zakázat. Po instalaci je nezapomeňte znovu zapnout.

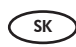

- d. Softvér brány firewall môže zobraziť hlásenie s varovaním, že sa softvér zariadenia HP pokúša získať prístup na sieť. Ak sa toto varovanie zobrazí, vyberte možnosť, ktorou povolíte softvéru HP trvalý prístup na sieť. Potom pokračujte v inštalácii softvéru HP.
   Poznámka: Antivírusové aplikácie a aplikácie proti škodlivému softvéru môžu blokovať inštaláciu softvéru zariadenia a možno bude nutné ich vypnúť. Po dokončení inštalácie ich nezabudnite znova zapnúť.
- HU

 d. A tűzfal szoftver figyelmeztetést küldhet, hogy a HP szoftver megpróbálta elérni a hálózatot. Úgy kell válaszolnia, hogy a hozzáférés "mindig" engedélyezett legyen. Ezután folytassa a HP szoftver telepítését.

**Megjegyzés:** A vírusok és kémprogramok elleni alkalmazások blokkolhatják a szoftver telepítését, s esetleg szükség lehet azok letiltására. Ne felejtse el visszakapcsolni őket a szoftver telepítése után.

# B4 - Ethernet 🗄

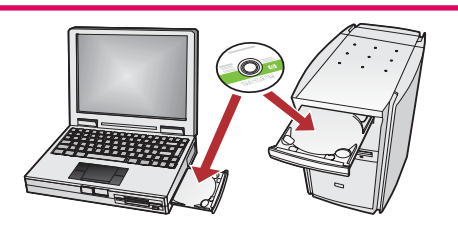

Ağınızda başka bilgisayarlar varsa, HP All-in-One yazılımını tüm bilgisayarlara yükleyin.

> Ekrandaki yönergeleri izleyin. Ağ ve HP All-in-One ürününüz arasındaki (bilgisayarınızla ağ arasında değil) bağlantı türlerini seçtiğinizden emin olun.

CS Pokud máte v síti další počítače, nainstalujte software HP All-in-One do všech počítačů. Postupujte podle pokynů na obrazovce. Dbejte na to, abyste vybrali typ připojení mezi sítí a zařízením HP All-in-One (nikoli mezi počítačem a sítí).

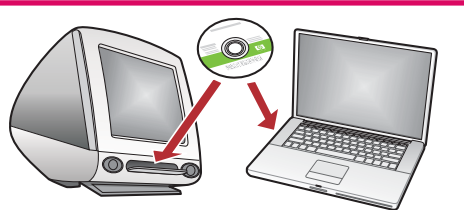

- Ak sa v sieti nachádzajú d'alšie počítače, nainštalujte softvér zariadenia HP All-in-One na všetkých počítačoch. Postupujte podľa pokynov na obrazovke. Vyberte typ pripojenia použitý medzi sieťou a zariadením HP All-in-One (nie medzi počítačom a sieťou).
- HU

 Ha a hálózaton más számítógépek is vannak, telepítse a HP All-in-One szoftvert minden számítógépre. Kövesse a képernyőn megjelenő utasításokat.

Ügyeljen arra, hogy a hálózat és a HP All-in-One közötti kapcsolat típusát adja meg (ne a számítógép hálózati csatlakozásának típusát).

| TR<br>CS | Özellikleri keşfedin<br>Seznámení s funkcemi                                                                                                   | SK<br>HU                                                                                                    | Zoznámenie s funkciami<br>A funkciók megismerése                                                                                                    |
|----------|----------------------------------------------------------------------------------------------------|----------------------------------------------------------------------------------------------------|----------------------------------------------------------------------------------------------------|
| TR       | HP Photosmart yazılım programı artık<br>bilgisayarınıza yüklendikten sonra, HP All-in-One<br>ürünündeki özelliklerden birini deneyebilirsiniz. | SK                                                                                                    | Po inštalácii softvérového programu HP Photosmart do<br>počítača môžete vyskúšať jednu z funkcií zariadenia<br>HP All-in-One.                                                                                                    |
| CS       | Nyní, když je v počítači instalován software HP<br>Photosmart, můžete vyzkoušet jednu z funkcí<br>zařízení HP All-in-One.                      | HU                                                                                                    | Most, hogy a HP Photosmart szoftver telepítve van a<br>számítógépre, kipróbálhatja a HP All-in-One valamely<br>funkcióját.                                                                                                    |
| TR       | 10 x 15 cm boyutunda bir<br>fotoărat basturu                                                                                                   | SK                                                                                                    | Tlač fotografií s veľkosťou<br>10 x 15 cm (4 x 6 palcov)                                                                                                    |
| CS       | Tisk fotografie 10 x 15 cm                                                                                                    | HU                                                                                                    | 10 x 15 cm-es fénykép nyomtatása                                                                                                    |
|          |                                                                                                    | TR                                                                                                    | <ul> <li>a. Henüz yapmadıysanız, fotoğraf tepsisine fotoğraf kağıdı yerleştirin.</li> <li>b. Kameranızın bellek kartını, HP All-in-One ürünündeki uygun bellek kartı yuvasına takın.</li> </ul>                                         |
|          |                                                                                                    | 3                                                                                                    | <ul> <li>a. Pokud jste tak ještě neučinili, vložte fotografický papír do zásobníku na fotografický papír.</li> <li>b. Vložte paměťovou kartu z fotoaparátu do příslušné zásuvky pro paměťové karty v zařízení HP All-in-One.</li> </ul> |
|          | SK                                                                                                    | <ul> <li>a. Ak ste ešte nevložili fotografický papier, vložte ho do zásobníka na fotografický papier.</li> <li>b. Vložte pamäťovú kartu z fotoaparátu do príslušnej zásuvky pre pamäťové karty v zariadení HP All-in-One.</li> </ul> |                                                                                                    |
|          |                                                                                                    | Ŧ                                                                                                    | <ul> <li>a. Ha eddig még nem tette meg, helyezzen fotópapírt a<br/>fotótálcába.</li> <li>b. A fényképezőgépéből helyezze be a memóriakártyát<br/>a HP All-in-One megfelelő memóriakártya-helyébe.</li> </ul>                            |

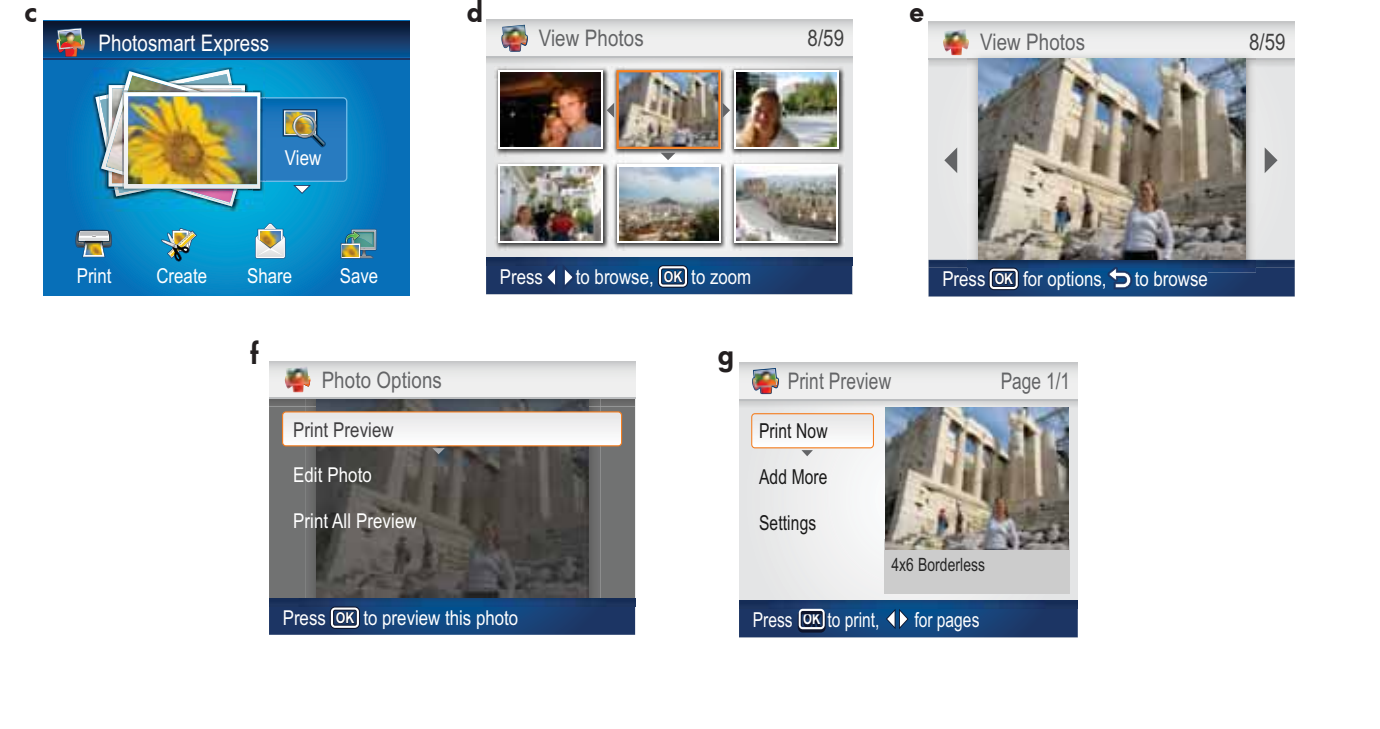

SK

HU

- c. Renkli grafik ekranda Photosmart Express menüsü görüntülendiğinde, OK'e (Tamam) basarak View (Görünüm) seçeneğini belirleyin.
  - d. İstediğiniz fotoğrafı görüntülemek için ok düğmelerin basın ve seçtiğiniz fotoğrafı görüntülemek için OK'e (Tamam) basın.
  - e. Fotoğraf seçeneklerini görüntülemek için OK'e (Tamam) basın.
  - f. Seçili fotoğrafın önizlemesini görüntülemek için **OK**'e (Tamam) basın.
  - g. Fotoğrafı basmak için OK'e (Tamam) basın.
- cs c. Až se na barevném grafickém displeji zobrazí nabídka programu Photosmart Express, stisknutím tlačítka OK vyberte možnost View (Zobrazit).
  - d. Stisknutím tlačítek se šipkami přejděte na požadovanou fotografii a stisknutím tlačítka OK ji zobrazte.
  - e. Stisknutím tlačítka OK zobrazte možnosti fotografie.
  - f. Stisknutím tlačítka OK zobrazte náhled fotografie.
  - g. Stisknutím tlačítka OK fotografii vytiskněte.

- c. Ked' sa na farebnom grafickom displeji zobrazí ponuka programu Photosmart Express, stlačením tlačidla OK vyberte možnosť View.
- d. Pomocou tlačidiel so šípkami vyberiete požadovanú fotografiu a stlačením tlačidla OK zobrazíte vybratú fotografiu.
- Stlačením tlačidla OK zobrazíte možnosti pre fotografiu.
- f. Stlačením tlačidla OK zobrazíte ukážku vybratej fotografie.
- g. Stlačením tlačidla OK fotografiu vytlačíte.
- c. Amint a színes grafikus kijelzőn megjelenik a Photosmart Express menü, a View (Nézet) kiválasztásához nyomja meg az OK gombot.
  - d. A nyilakkal lapozzon a tekinteni kívánt fotóhoz, majd a kiválasztott fotó megjelenítéséhez nyomja meg az OK gombot.
  - e. A fotó opcióinak megjelenítéséhez nyomja meg az OK gombot.
  - f. A kiválasztott fotó megtekintéséhez nyomja meg az OK gombot.
  - g. A fotó nyomtatásához nyomja meg az OK gombot.

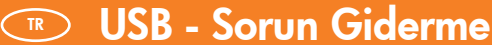

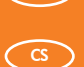

Rešení potíží s připojením pomocí kabelu USB

Riešenie problémov s káblom USB

www.hp.com/support

🔍 USB - Hibaelhárítás

?) **→** (∘)

TR

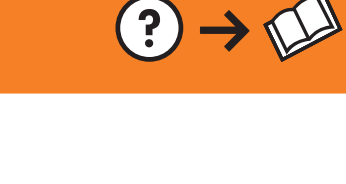

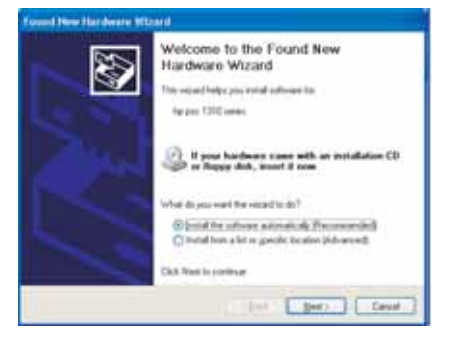

Çözüm: Tüm ekranları iptal edin. USB kablosunu çıkarın, daha sonra yeşil HP All-in-One CD'sini yeniden takın. Bölüm A'ya bakın. Problém: (Pouze v systému Windows) Zobrazí se dialogové okno Přidat (cs)

Sorun: (Windows) Microsoft Donanım Ekle ekranı görüntüleniyor.

?

hardware. Akce: Zavřete všechna dialogová okna. Odpojte kabel USB a vložte zelený disk CD se softwarem HP All-in-One. Informace naleznete v části A.

Problém: (Systém Microsoft Windows) Zobrazila sa obrazovka Pridanie SK hardvéru.

Riešenie: Zatvorte všetky okná. Odpojte kábel USB a potom vložte zelený disk CD zariadenia HP All-in-One. Pokračujte podľa informácii uvedených v časti A.

**Probléma:** (Csak Windows esetén) Megjelenik a Microsoft Hardver (HU) hozzáadása képernyő.

> Teendő: Zárjon be minden ablakot. Húzza ki az USB-kábelt, és helyezze be a zöld HP All-in-One CD-t. Olvassa el az **"A" részben leírtakat**.

Sorun: (Yalnızca Windows) Aygıt Kurulumu Tamamlanamadı ekranı TR qörünüyor.

Çözüm: Aygıtın bağlantısını çıkarın ve yeniden takın. Tüm bağlantıları kontrol edin. USB kablosunun bilgisayara bağlı olduğundan emin olun. USB kablosunu klavyeye ya da güçle beslenmeyen bir USB hub'ına bağlamayın. Bölüm A'ya bakın.

- ------104 Bety
- Problém: (Pouze v systému Windows) Zobrazí se dialogové okno Nepodařilo (cs)se dokončit instalaci zařízení.

**Akce:** Odpojte zařízení a znovu je zapojte. Zkontrolujte veškerá připojení. Zkontrolujte, zda je kabel USB připojen k počítači. Nepřipojujte kabel USB ke klávesnici ani k nenapájenému rozbočovači USB. Informace naleznete v části A.

#### Problém: (Iba systém Windows) Zobrazila sa obrazovka SK Inštalácia zariadenia zlyhala.

**Riešenie:** Odpojte zariadenie a znova ho pripojte. Skontrolujte všetky pripojenia. Skontrolujte, či je k počítaču pripojený kábel USB. Kábel USB nepripájajte ku klávesnici ani k nenapájanému rozbočovaču USB. Dalšie pokyny nájdete v časti A.

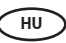

Probléma: (Csak Windows esetén) Megjelenik Az eszköz beállítása nem sikerült képernyő.

Teendő: Húzza ki, majd csatlakoztassa újra a készülék hálózati kábelét. Ellenőrizzen minden csatlakozást. Győződjön meg róla, hogy az USB-kábel a számítógéphez csatlakozik. Ne csatlakoztassa az USB-kábelt a billentyűzethez vagy árammal nem táplált USB-hubhoz. Olvassa el az A szakaszban leírtakat.

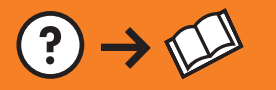

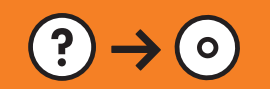

komutunu görmediniz.

TR

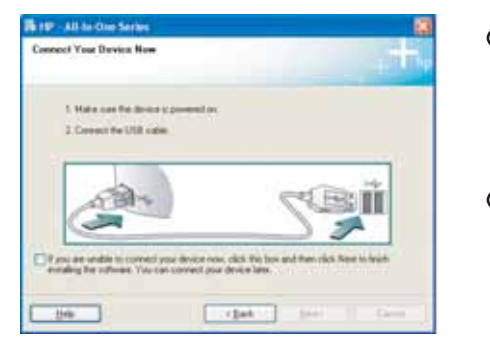

 Çözüm: Tüm ekranları iptal edin. Yeşil HP All-in-One CD'sini çıkarın ve yeniden takın. Bölüm A'ya bakın.
 Problém: (Pouze v systému Windows) Nezobrazilo se okno s výzvou k připojení kabelu USB. Akce: Zavřete všechna dialogová okna. Vyjměte a znovu vložte zelený disk CD se softwarem HP All-in-One. Informace naleznete v části A.
 Problém: (Iba systém Windows) Výzva na pripojenie kábla USB sa nezobrazila. Riešenie: Zatvorte všetky okná. Vyberte a opätovne vložte disk CD zariadenia HP All-in-One. Ďalšie pokyny nájdete v časti A.

Sorun: (Yalnızca Windows) USB kablosunu bağlamanızı isteyen ekran

- Probléma: (Csak Windows esetén) Nem jelent meg az USB-kábel csatlakoztatására felszólító képernyő.
   Teendő: Zárjon be minden ablakot. Vegye ki, majd helyezze vissza a zöld HP All-in-One CD-t. Olvassa el az A szakaszban leírtakat.
- **Sorun:** HP All-in-One yazılımını yüklerken **Printer Not Found** (Yazıcı Bulunamadı) hata mesajını görüyorsunuz. **Çözüm:** 
  - HP All-in-One ağınıza bağlanmamış olabilir. HP All-in-One, yönlendirici ve bilgisayarınız arasındaki tüm kablo bağlantılarını kontrol edin.
  - Bilgisayarınızda çalışması muhtemel güvenlik duvarı, virüsten koruma veya casus yazılım önleyici yazılımları geçici olarak kapatmayı deneyin.
- **Problém:** Při instalaci softwaru HP All-in-One se zobrazí chybová zpráva **Printer Not Found** (Tiskárna nebyla nalezena).

Akce:

- Tiskárna HP All-in-One možná není připojena k síti. Zkontrolujte všechny spoje kabelů mezi tiskárnou HP All-in-One, směrovačem a počítačem.
- Zkuste dočasně zakázat všechny brány firewall a antispywarové a antivirové programy, které mohou být v
  počítači aktuálně spuštěny.
- SK Problém: V priebehu inštalácie softvéru zariadenia HP All-in-One sa zobrazí správa Printer Not Found (Tlačiareň sa nenašla).

Riešenie:

- Zariadenie HP All-in-One možno nie je pripojené k sieti. Skontrolujte všetky pripojenia káblov medzi zariadením HP All-in-One, smerovačom a počítačom.
- Skúste dočasne vypnúť všetky brány firewall, antivírusové aplikácie a aplikácie proti škodlivému softvéru, ktoré sú aktuálne spustené v počítači.

**Probléma:** A HP All-in-One szoftver telepítése közben megjelenik a **Nyomtató nem található** üzenet. **Teendő:** 

- Lehet, hogy a HP All-in-One nincs csatlakoztatva a hálózatra. Ellenőrizze a kábelkapcsolatokat a HP All-in-One, az útválasztó és a PC között.
- Ideiglenesen tiltsa le a számítógépén futó vírusok és kémprogramok elleni alkalmazásokat (ha vannak ilyenek).

© 2007 Hewlett-Packard Development Company, L.P.

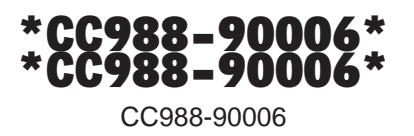

HU